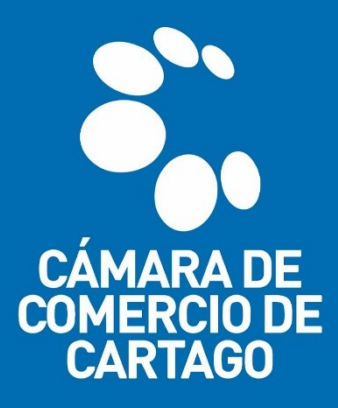

## **TRÁMITES VIRTUALES** SISTEMA INTEGRADO DE INFORMACIÓN – SII

## "EXPEDICIÓN DE CERTIFICADOS"

1. Ingresa al módulo de expedición de certificados dispuesto en el nuestro portal web, WWW.CAMARACARTAGO.ORG > TRÁMITES EN LÍNEA > EXPEDICIÓN DE CERTIFICADOS.

|                                              |                                                   | ÁMARA DE<br>IOMERCIO DE<br>JARTAGO               |                   |
|----------------------------------------------|---------------------------------------------------|--------------------------------------------------|-------------------|
| •                                            |                                                   |                                                  |                   |
| ✓ Paso 1<br>Validación                       | Q Paso 2<br>Consulta                              | la Paso 3<br>Solicitud                           | \$ Paso 4<br>Pago |
| Compra de Certificados - Validación          |                                                   |                                                  |                   |
| Por favor ingrese un número de celular, en e | l que será enviado el código de verificación de a | cceso al módulo de compra rápida de certificados | :                 |
|                                              | Celular:<br>Ingrese su número de celular          |                                                  |                   |
|                                              | 4                                                 | Enviar                                           |                   |
|                                              |                                                   |                                                  |                   |

2. Digita tu número de celular y recibirás un código SMS, el cual deberás validar en la ventana emergente que aparecerá en pantalla.

| Paso 1<br>Validación                                                                    | Por favor ingrese el código enviado a su celular:                                                    | \$ Paso 4<br>Pago |
|-----------------------------------------------------------------------------------------|----------------------------------------------------------------------------------------------------|-------------------|
|                                                                                         | ✓ Confirmar                                                                                          |                   |
| Compra de Certificados - Validación<br>Por favor ingrese un número de celular, en el qu | e será enviado el código de verificación de acceso al módulo de compra rápida de certifi             | cados:            |
| Compra de Certificados - Validación<br>Por favor ingrese un número de celular, en el qu | e será enviado el código de verificación de acceso al módulo de compra rápida de certifi<br>Celular: | cados:            |

**3.** Utiliza el **módulo de búsqueda** dispuesto en pantalla para identificar el expediente del cual se requiere expedir el <u>certificado de existencia y</u> <u>representación legal</u>, de <u>matrícula mercantil</u> o del <u>registro único de</u> <u>proponentes</u>.

|                                   | <b>.</b>                              | CÁMARA DE<br>COMERCIO DE<br>CARTAGO |                   |
|-----------------------------------|---------------------------------------|-------------------------------------|-------------------|
|                                   | •                                     |                                     |                   |
| ☑ Paso 1<br>Validación            | Q Paso 2<br>Consulta                  | base 3 Solicitud                    | \$ Paso 4<br>Pago |
| ☑ Consulta                        |                                       |                                     |                   |
| Buscar por: I<br>Identificación ¢ | gresar el dato a buscar<br>1000002242 | Q Consul                            | tar               |
|                                   |                                       |                                     | Buscar:           |
| 14 Nombre/Razón Social            |                                       | 11 Matrícula                        | 11 Proponente     |
| JUANITO PÉREZ<br>Persona Natural  |                                       | Matrícula activa<br>100222          |                   |
|                                   |                                       |                                     |                   |
|                                   |                                       |                                     |                   |

4. Habiendo identificado el expediente en cuestión, selecciona el **solicin verte** que aparece junto al <u>nombre/razón social</u>, para proceder a elegir el certificado y la cantidad que requieres.

|                                    |          | ZÁMARA DE<br>ZOMERCIO DE<br>ZARTAGO |                                      |
|------------------------------------|----------|-------------------------------------|--------------------------------------|
|                                    | •        |                                     | •                                    |
| Validación                         | Consulta | Solicitud                           | Pago                                 |
| JUANITO PÉREZ                      |          | Matrícula: 96802                    |                                      |
| Certificados de Matrícula (Min.1): |          | TR Mi Carrito 1                     | ar n                                 |
| Cantidad: 1 . Unitario: \$3,200    |          | Certificatios de matrica            | \$3,200.00 × 1 = \$3,200.00          |
|                                    |          |                                     | Subtotal 15, 200.00<br>Pagar Limpiar |
|                                    |          |                                     |                                      |
|                                    |          |                                     |                                      |

- 5. Una vez elegida la cantidad de certificados requeridos, selecciona la opción **PAGAR** y serás redirigido al módulo de facturación y pago.
- Diligencia los datos del CLIENTE / PAGADOR, los cuales serán el insumo para elaborar la factura electrónica que será enviada al correo electrónico del usuario.

|                           |                                 | ENTE / PAGADO               | )R *****                |                             |
|---------------------------|---------------------------------|-----------------------------|-------------------------|-----------------------------|
| * Tipo de cliente         | * Tipo identificación           |                             | * Identificación d      | r" ite                      |
| Persona natural           | Cédula de ciudadanía (1)        |                             | 1112220004              |                             |
|                           |                                 |                             | En caso de NITS incluya | a el dígito de verificación |
|                           | En caso de personas natura      | les indique apellidos y nom | /                       |                             |
| Primer apelli             | Segundo apellido                | Primer nombry               | Segu                    | indo nombre                 |
| PÉREZ                     |                                 | PEPITO                      |                         |                             |
|                           | Datos de ub                     | icación comercial           |                         |                             |
| * Dirección               |                                 | * Municipio                 | Códio                   | go postal                   |
| CL 12 NRO. 22-33          | •                               | CARTAGO (VAL)               | × .                     |                             |
|                           | tos de ubicación nara notificar | ión Dunlique desde datos c  | merciales               |                             |
| * Dirección               | alos de ablación para notineae  | * Municipio                 | Códig                   | go postal                   |
| CL 12 NRO. 22-33          |                                 | CARTAGO (VAL)               | ~                       |                             |
|                           | Datos para cor                  | ntacto no presencial        |                         |                             |
| Teléfono fijo             | Nro. Celular                    | * Pais                      | <b>*</b> Ler            | nguaje                      |
|                           | 3220011445                      | Colombia                    | ♥ Esp                   | pañol 🗸                     |
|                           | Indique su correo o             | electrónico y confirmelo    |                         |                             |
| * Correo electrónico      |                                 | * Confirmación correo       | elect                   |                             |
| prueba@gmail.com          |                                 | prueba@gmail.com            | Þ                       |                             |
|                           | Información de                  | tipo tributario y fiscal    |                         |                             |
| * Código régimen          | * Responsabilidad fiscal        | Código impuesto             | Nom                     | ibre impuesto               |
| No responsable de IVA 🛛 🗸 | No responsable                  | Seleccione                  | ~                       |                             |
|                           |                                 |                             |                         |                             |

 Posteriormente selecciona el módulo PAGAR CON SISTEMA TU COMPRA, mediante el cual podrá utilizar la pasarela de pagos PSE – PAGO SEGURO EN LÍNEA o pagar a través de TARJETA DE CRÉDITO.

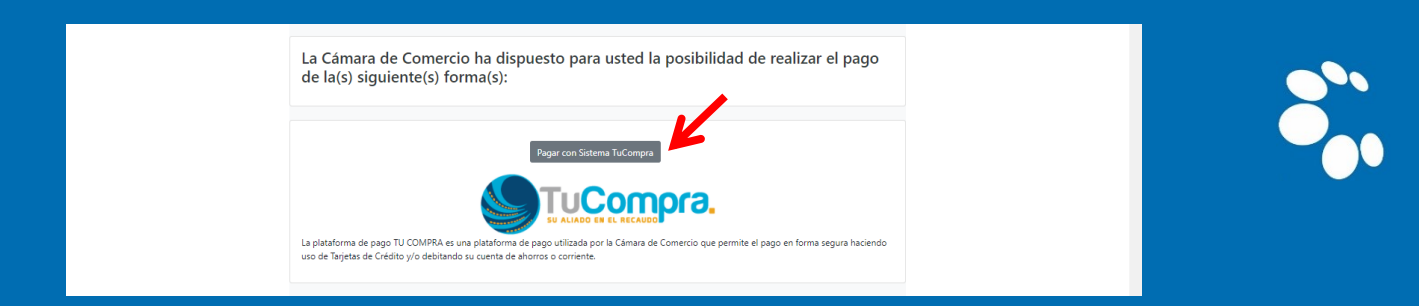

8. Diligencia la totalidad de datos del titular de la CUENTA BANCARIA o la TARJETA DE CRÉDITO, con el fin de llevar a cabo el pago de manera exitosa.

| tcpay Atta                                                                                                    | Seleccione Idioma                             |
|----------------------------------------------------------------------------------------------------|-----------------------------------------------|
| Resumen de la compra                                                                                          | Seleccione medio de pago                      |
| Consecutivo Comercio:<br>1000000533160<br>Descripción:<br>mutacionregmer<br>Valor a pagar:<br>\$11.400,00 COP | Tarjetas de Credito                           |
| Información Usuario                                                                                           | Cancelar                                      |
| Cor                                                                                                    | pyright © Tc Pay un producto de Tu Compra S.A |

9. Una vez finalizado el proceso de pago, al correo electrónico dispuesto para el envío se enviará una comunicación con el asunto: NOTIFICACION -SOPORTES TRANSACCION REALIZADA; en el cual se detallarán los datos de la transacción realizada y el enlace para efectuar la descarga del CERTIFICADO expedido.

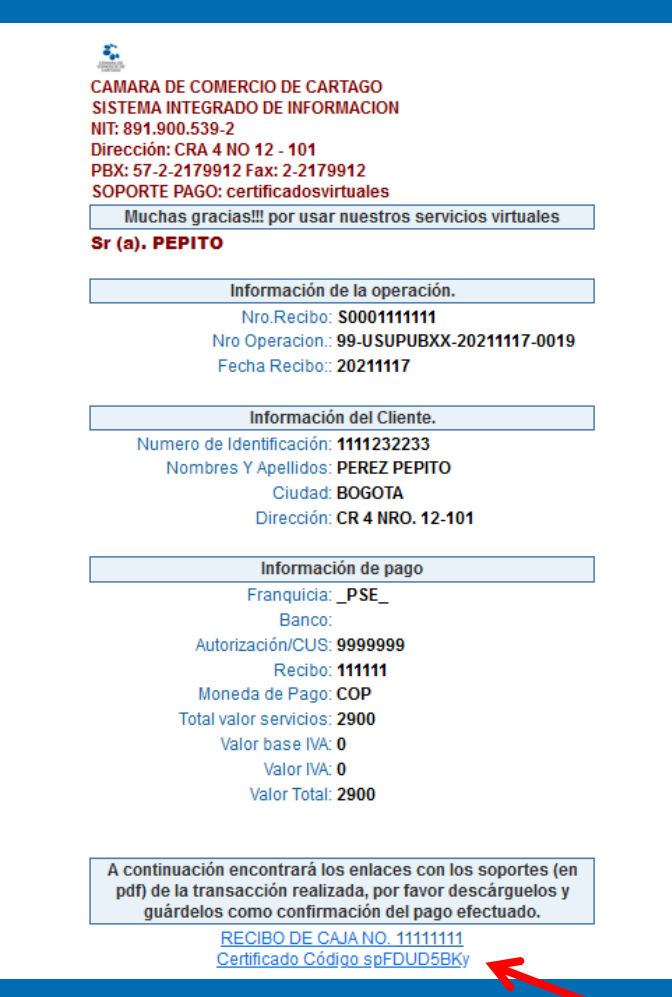

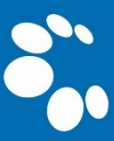